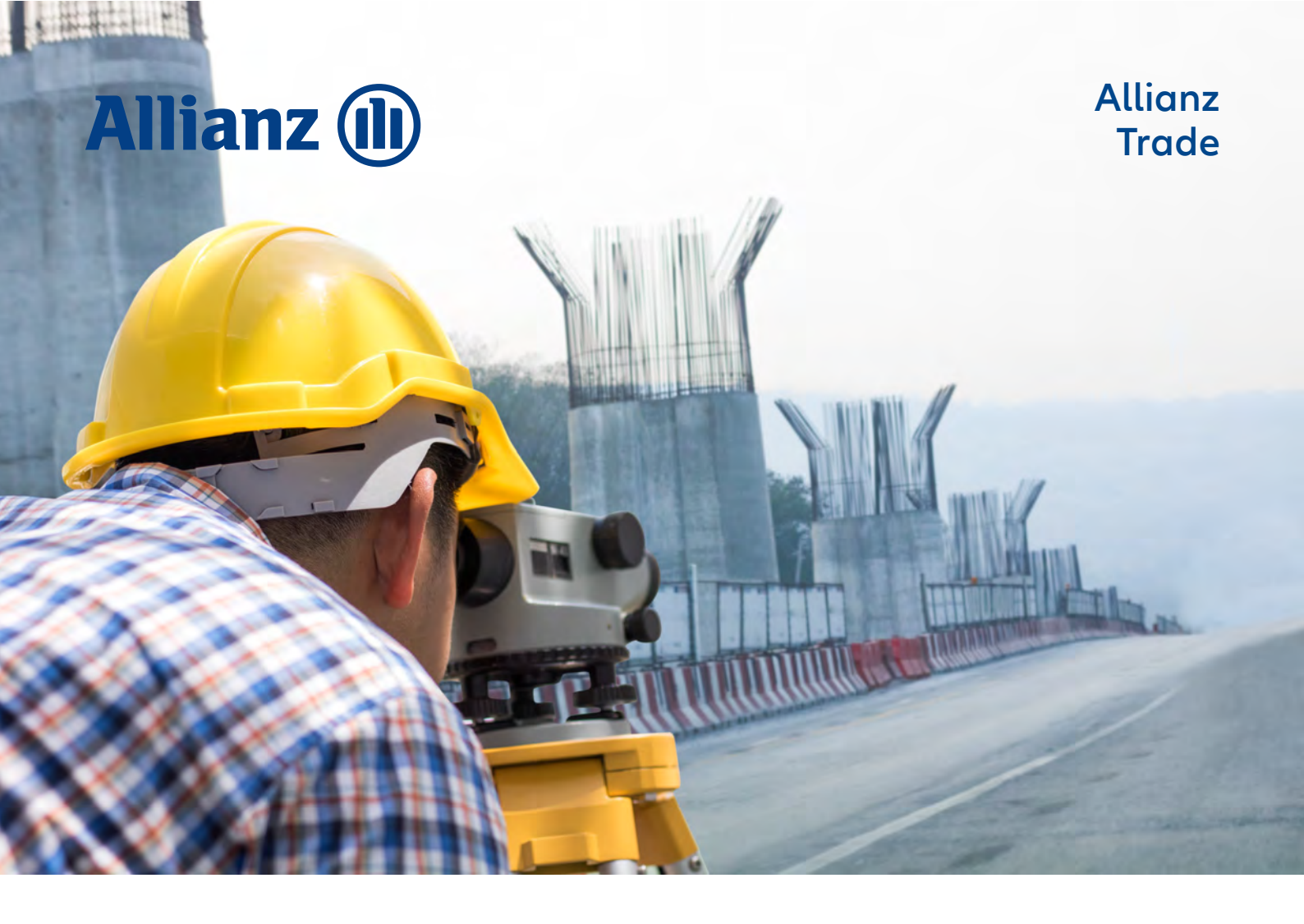

## **ALLIANZ TRADE ONLINE**

# Portail Caution

**GUIDE UTILISATEUR - MAI 2024** 

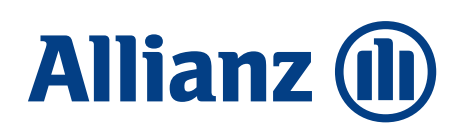

# Sommaire

| 1 | Connexion au portail                      | 03 |
|---|-------------------------------------------|----|
| 2 | Guide de démarrage                        | 06 |
| 3 | Page d'accueil et tableau de bord         | 08 |
| 4 | Gestion de votre portefeuille de cautions | 09 |
| 5 | Accès à la fiche Contrat                  | 11 |
| 6 | Service de gestion des cautions en ligne  | 13 |
|   | A. Demander une caution/e-caution         | 14 |
|   | B. Mettre à jour une caution              | 21 |
|   | C. Dupliquer une caution                  | 22 |
|   | D. Demander une mainlevée de caution      | 23 |

## Allianz (II

# **1** Connexion au portail

### **Connexion/Déconnexion**

#### Comment puis-je me connecter?

Après réception de l'avenant signé avec la fiche d'autorisation des utilisateurs, vous recevez un email générique vous proposant d'activer votre compte via la création de votre mot de passe :

- Cliquez sur le bouton Je crée mon mot de passe ; vous êtes alors dirigé vers une nouvelle page;
- une fois le mot de passe créé, vous recevez un email de confirmation.

Vous pouvez ensuite accéder à tout moment à votre compte personnel via l'adresse URL du Portail online.allianz-trade.com.

#### Première connexion

Lors de votre première connexion, vous devrez accepter les Conditions Générales d'Utilisation (CGU).

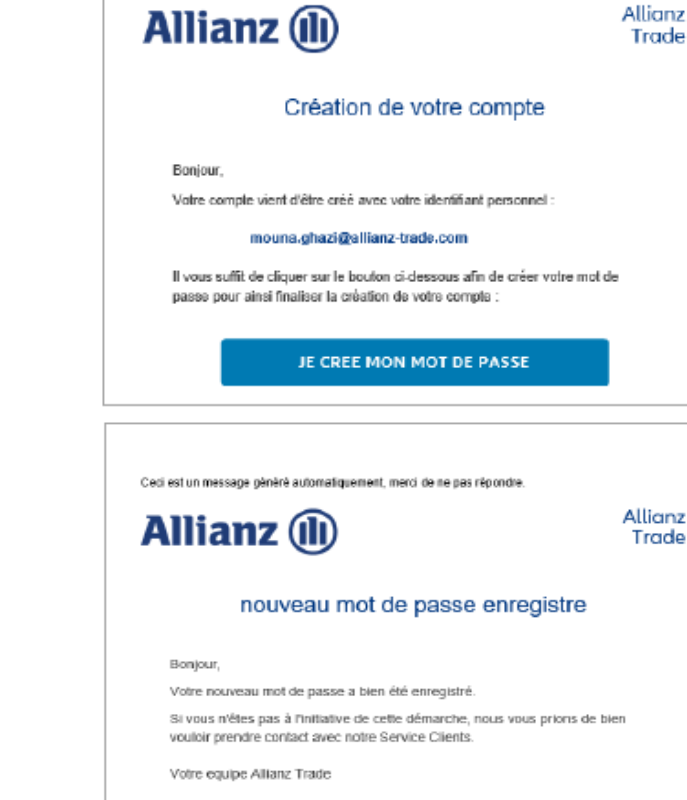

natiquement, meroi de ne pas répond

Allianz

Trade

#### Le mot de passe doit comporter à minima 10 caractères avec obligatoirement :

- une majuscule
- une minuscule
- un chiffre
- et un caractère spécial, autre que le signe +

En cas d'un nombre trop important de tentatives infructueuses de saisie de mot de passe, votre compte sera bloqué pendant 30 minutes pour des raisons de sécurité. Passé ce délai, vous pourrez de nouveau essayer de vous connecter ou de réinitialiser votre mot de passe.

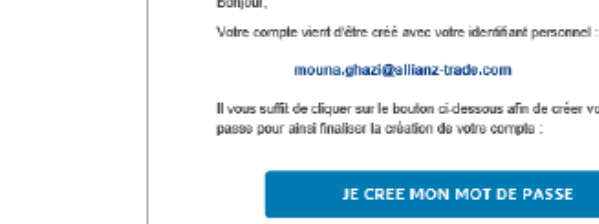

Cecilest un message généré autor

## Allianz Trade

# 1 Connexion au portail

## **Connexion/Déconnexion**

#### En cas de perte ou d'oubli de votre mot de passe

Sur la page de connexion, cliquez sur **Mot de passe oublié ? :** 

- saisissez votre email pour recevoir un email de réinitialisation de mot de passe ;
- une confirmation d'envoi d'email s'affiche alors à l'écran ;
- vous recevez un email de réinitialisation de mot de passe : cliquez sur le lien Je réinitialise mon mot de passe. Vous êtes alors dirigé vers une page pour saisir un nouveau mot de passe répondant aux mêmes critères que ceux requis lors de la création du mot de passe ;
- une fois le nouveau mot de passe saisi, un email de confirmation vous est envoyé.
  - Si vous aviez déjà un compte sur notre ancien Portail Caution, vos identifiants de connexion restent inchangés .
  - Si vous êtes un nouvel utilisateur, un email vous sera envoyé pour créer votre mot de passe.
  - **Pour enregistrer vos identifiants** pour une utilisation ultérieure, cliquez sur la case 'Se souvenir de moi'.
- **Pour réinitialiser votre mot de passe** à tout moment, cliquez sur 'Mot de passe oublié'.

| Log                                                     | in                               |
|---------------------------------------------------------|----------------------------------|
| Inst                                                    |                                  |
| Mot de parse                                            | 0                                |
| Se souvenir de mai                                      |                                  |
| Second denci Connex  Bessin d'oide pour vaus connex FAQ | on<br>ter 7 Consultes notre page |

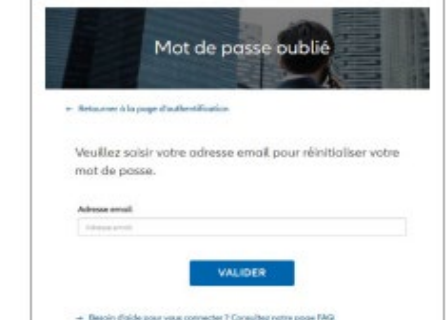

#### Email envoyé

Les informations de récupération du mot de passe ant été envayées à l'adresse mai associée au compte mouna.ghazi@eulerhermes.com.

Si vous ne recevez pas l'email, veuillez contacter votre équipe de service client

Former

Allianz Trade

# 1 Connexion au portail

#### **Connexion/Déconnexion**

#### Session inactive / Reconnexion

Si votre session reste ouverte et inactive pendant 15 minutes, vous serez immédiatement déconnecté à des fins de sécurité.

Pour vous connecter de nouveau et retrouver la page de connexion, saisissez l'URL du Portail online.allianz-trade.com.

Vous pourrez alors renseigner vos email et mot de passe.

#### Comment puis-je me déconnecter ?

Cliquez sur le lien **Déconnexion** disponible en cliquant sur l'icône de profil dans la barre supérieure blanche.

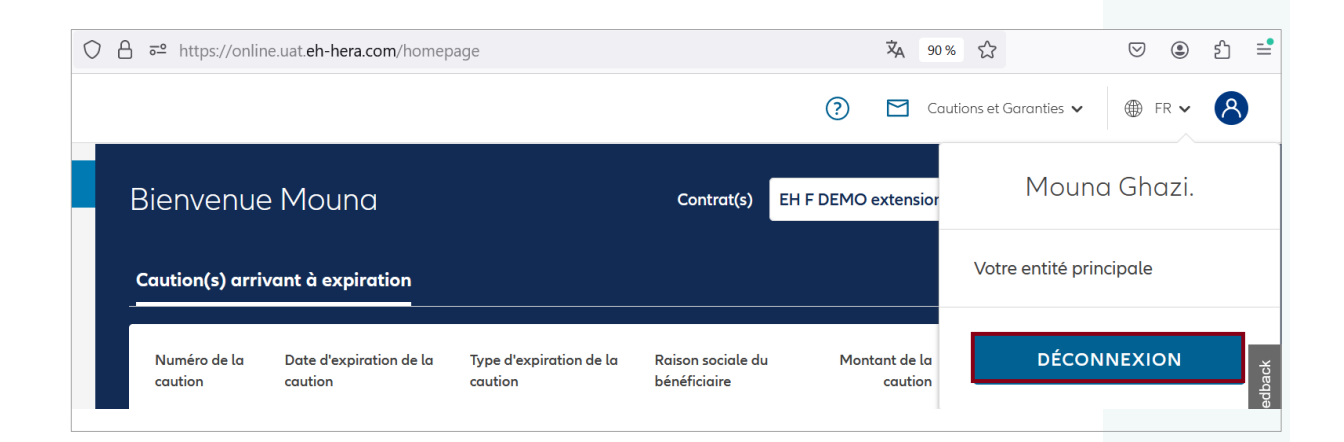

Allianz Trade

# 2 Guide de démarrage

Le menu d'en-tête donne accès aux paramètres du compte et à notre Service Client pour vous aider à démarrer sur la plateforme.

#### Guide de démarrage

Vous pouvez activer le bouton de démarrage **Premiers pas** et commencer une visite guidée pour comprendre comment naviguer sur le site d'Allianz Trade Online.

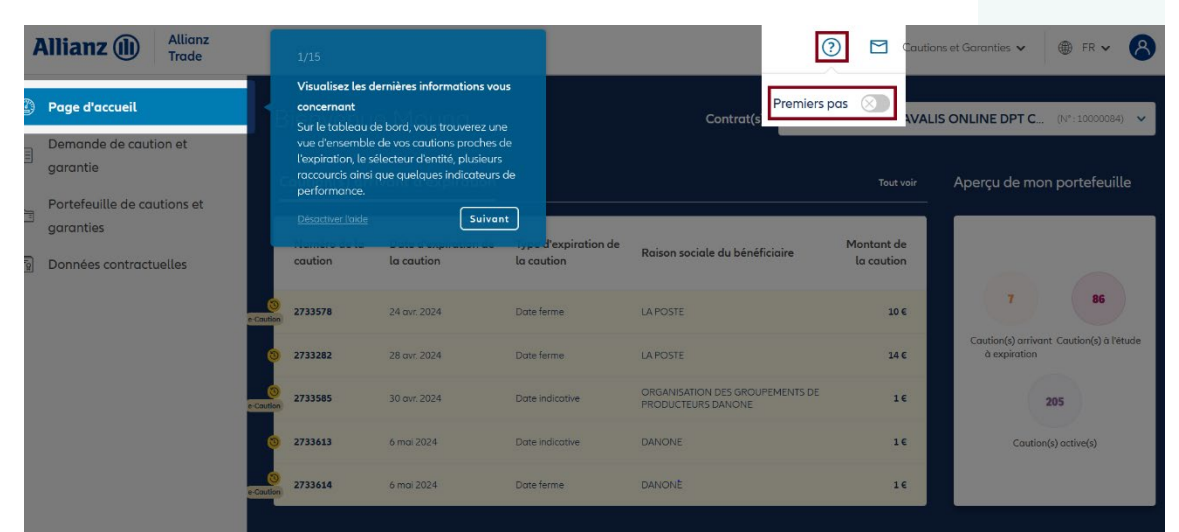

Le bouton reste accessible à tout moment pour vous aider à naviguer sur le site.

#### Contact

Cliquez sur l'enveloppe pour contacter le **Service Client**.

Quand vous cliquez sur l'enveloppe, une page web contenant toutes les informations de contact de votre **Service Client** local s'ouvre.

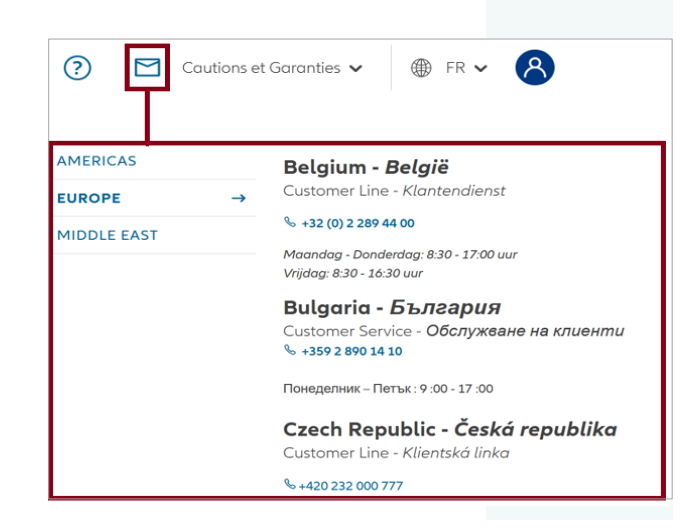

Allianz Trade

# 2 Guide de démarrage

Le menu d'en-tête donne accès aux paramètres du compte et à notre Service Client pour vous aider à démarrer sur la plateforme.

#### Langue

Choisissez votre langue préférée parmi les 18 langues disponibles.

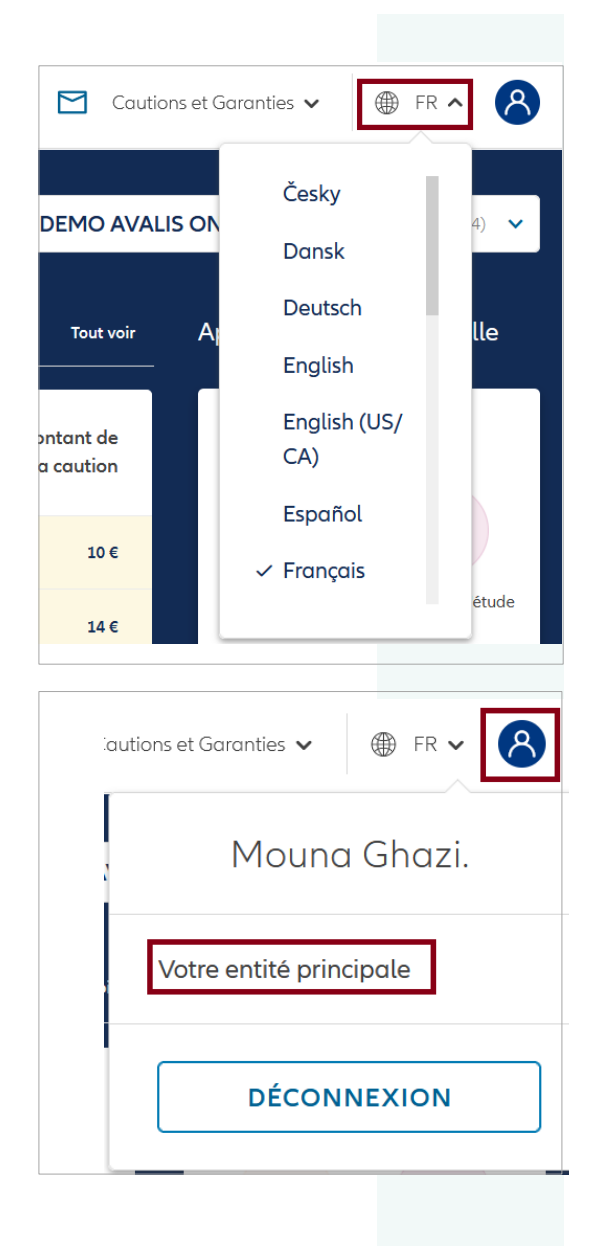

## Paramétrages du compte

Si vous gérez plusieurs contrats, cliquez sur votre i**cône de profil** pour paramétrer votre contrat préféré.

Si vous êtes également client 'Assurancecrédit', vous avez la possibilité de passer d'un portail à l'autre en cliquant sur la partie correspondante dans la barre blanche. Vous n'aurez pas besoin de vous connecter de nouveau.

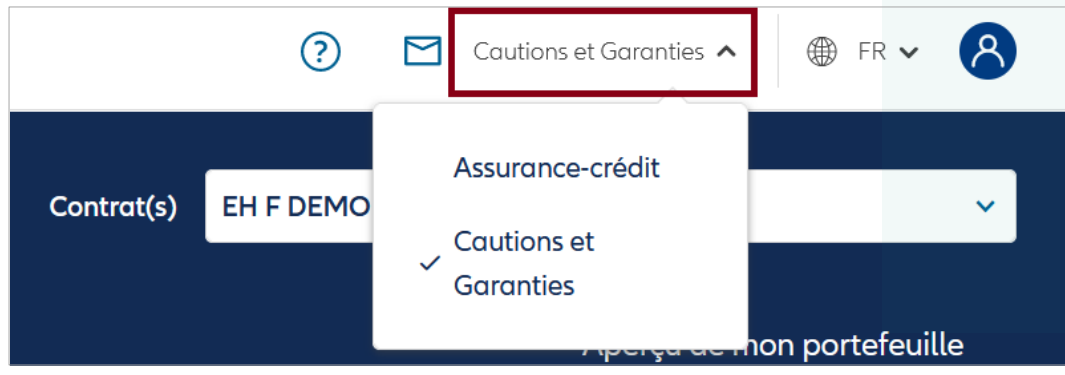

## Allianz Trade

## 3 Page d'accueil et tableau de bord

La page d'accueil offre une vue globale sur le contrat sélectionné et sur les données contractuelles.

### Mon sélectionneur de contrat

Si vous gérez plusieurs contrats, sélectionnez un contrat ou un sous-contrat dans la liste déroulante pour en afficher les informations sur la page d'accueil.

## Cautions arrivant à expiration et Synthèse

Cette section vous offre des informations sur les cautions arrivant à expiration ainsi que d'autres indicateurs clés (nombre de cautions actives, nombre de demandes en cours d'étude) pour le contrat ou le sous-contrat sélectionné.

|                          |                                                                                          | (                                                                                                    |                                                                                                    | Cautions et Garant                                                                                                    | ies 🗸                                                                          | ⊕ FR <b>~</b> 🚫                                                                                                    |
|--------------------------|------------------------------------------------------------------------------------------|----------------------------------------------------------------------------------------------------|----------------------------------------------------------------------------------------------------|----------------------------------------------------------------------------------------------------|--------------------------------------------------------------------------------|----------------------------------------------------------------------------------------------------|
| Co                       | ntrat(s)                                                                                 | EH FRA                                                                                                    | NCE DEMC                                                                                               | ) AVALIS ONLINE                                                                                                    | DPT C                                                                          | (N°:10000084) ✔                                                                                                    |
|                          |                                                                                          |                                                                                                    |                                                                                                    |                                                                                                    |                                                                                |                                                                                                    |
|                          |                                                                                          |                                                                                                    |                                                                                                    |                                                                                                    |                                                                                |                                                                                                    |
|                          |                                                                                          |                                                                                                    |                                                                                                    |                                                                                                    |                                                                                |                                                                                                    |
| В                        | lienvenue                                                                                | Mouna                                                                                                    |                                                                                                    | Contrat(s) EH FRA                                                                                                    | NCE DEMO AVAL                                                                  | IS ONLINE DPT C (N°: 10000084) 🗸                                                                                                    |
| B                        | ienvenue<br>iaution(s) arriv                                                             | Mouna                                                                                                    |                                                                                                    | Contrat(s) EH FRA                                                                                                    | NCE DEMO AVAL                                                                  | IS ONLINE DPT C (N° : 10000084) V<br>Aperçu de mon portefeuille                                                                                        |
| B                        | ienvenue<br>aution(s) arriv<br><sup>Numéro</sup> de la<br>caution                        | ant à expiration<br>Date d'expiration de<br>la caution                                                                           | Type d'expiration de<br>la caution                                                                     | Contrat(s) EH FRA<br>Raizon sociale du bénéficiaire                                                                                 | NCE DEMO AVAL<br>Tout voir<br>Montant de<br>la caution                         | IS ONLINE DPT C (Pr. 3000080) 👻                                                                                                    |
| 0<br>                    | ienvenue<br>caution(s) arriv<br>Numéro de la<br>caution                                  | Mouna<br>rant à expiration<br>Date d'expiration de<br>la caution<br>24 avr. 2024                                                 | Type d'expiration de<br>La caution<br>Date ferme                                                       | Controt(c) EH FRA<br>Raison sociale du bénéficiaire<br>LAPOSTE                                                                      | NCE DEMO AVAL<br>Tout voir<br>Montant de<br>La caution<br>20 €                 | IS ONLINE DPT C (* 1000088) V<br>Aperçu de mon portefeuille<br>7 86                                                                                    |
|                          | ienvenue<br>caution(s) arriv<br>Numéro de la<br>caution<br>2733578<br>2733282            | MOUINA<br>ant à expiration<br>Date d'expiration de<br>la coution<br>24 our 2024<br>28 our 2024                                   | Type d'expiration de<br>la caution<br>Date ferme<br>Date ferme                                         | Contrat(c) EH FRA<br>Raison sociale du bénéficiaire<br>LA POSTE<br>LA POSTE                                                         | NCE DEMO AVAL<br>Tout voir<br>Montant de<br>la caution<br>10 C<br>34 C         | IS ONLINE DPT C (N° 1000088)<br>Aperçu de mon portefeuille<br>7 86<br>Coutier(0) aritent Cautor() à Pétude                                             |
| e-courtion<br>e-courtion | Sienvenue<br>aution(s) arriv<br>Numéro de la<br>caution<br>2733578<br>2733585            | Mouna<br>ant à expiration<br>Date d'expiration de<br>la coution<br>24 our 2024<br>28 our 2024<br>30 our 2024                     | Type d'expiration de<br>la caution<br>Date ferme<br>Date réme<br>Date indicative                       | Contrat(s) EH FRA<br>Raison sociale du bénéficiaire<br>LA POSTE<br>LA POSTE<br>RAGUETRISTON DES GROUPHENTS DE<br>PRODUCTEURS DANCHE | NCE DEMO AVAL<br>Tout voir<br>Montant de<br>La caution<br>10 C<br>14 C<br>14 C | IS ONLINE DPT C (Pr. 1000084)<br>Aperçu de mon portefeuille<br>7 86<br>Caution(s) aritient Caution(s) à l'étude<br>é expiration<br>205                 |
| 8<br>                    | Sienvenue<br>caution(s) arriv<br>Numéro de la<br>caution<br>2733578<br>2733585<br>273363 | Ant à expiration<br>ant à expiration<br>Date d'expiration<br>acoution<br>24 our 2024<br>28 our 2024<br>30 our 2024<br>6 mai 2024 | Type of stopication de<br>La coution<br>Date ferme<br>Date ferme<br>Date indicative<br>Date indicative | Contrat(s) EH FRA<br>Raison sociale du bénéficiaire<br>LA POSTE<br>PROJUCTEURS DAUONE<br>DAUONE                                     | Montant de<br>la caution<br>20 C<br>24 C<br>1 C                                | IS ONLINE DPT C (Pr. 1000084)<br>Aperçu de mon portefeuille<br>7 86<br>Costion(s) aritivest Caution(s) à l'étude<br>a episation<br>Caution(s) artivest |

#### Cliquez sur la caution ou sur les indicateurs pour plus de détails.

#### Raccourcis

Sous **Raccourcis** vous pouvez facilement faire une demande de caution ou trouver de la documentation sur votre contrat.

## Vue globale du contrat

Cette section offre une vue globale sur la limite sélectionnée.

## Historique de la limite sélectionnée

Dans cette section, vous pouvez consulter l'historique de la limite et de l'encours sur les 12 derniers mois.

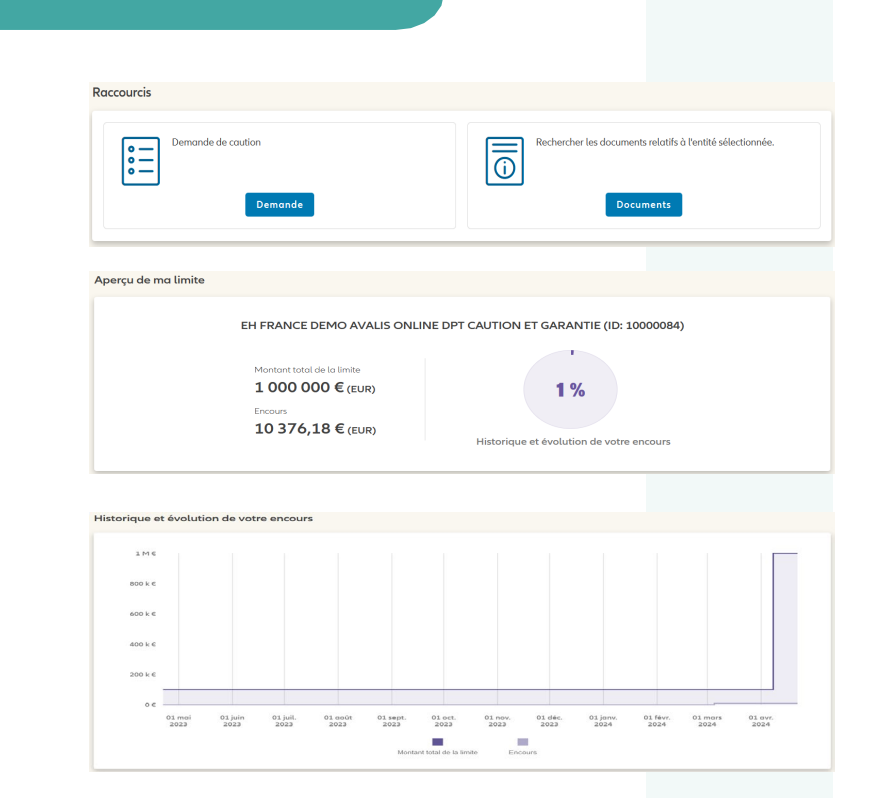

## Allianz (II

## Allianz Trade

## 4 Gestion de votre portefeuille de cautions

Le portefeuille de cautions offre une vue détaillée du contrat ou du sous-contrat sélectionné et l'accès aux détails des cautions et aux actions réalisées.

#### Comment y accéder

Cliquez sur Portefeuille de cautions et garanties dans le menu à gauche.

Sélectionnez un contrat ou un sous-contrat parmi ceux disponibles dans Mes entités pour afficher la liste des cautions.

#### **Fonctions disponibles**

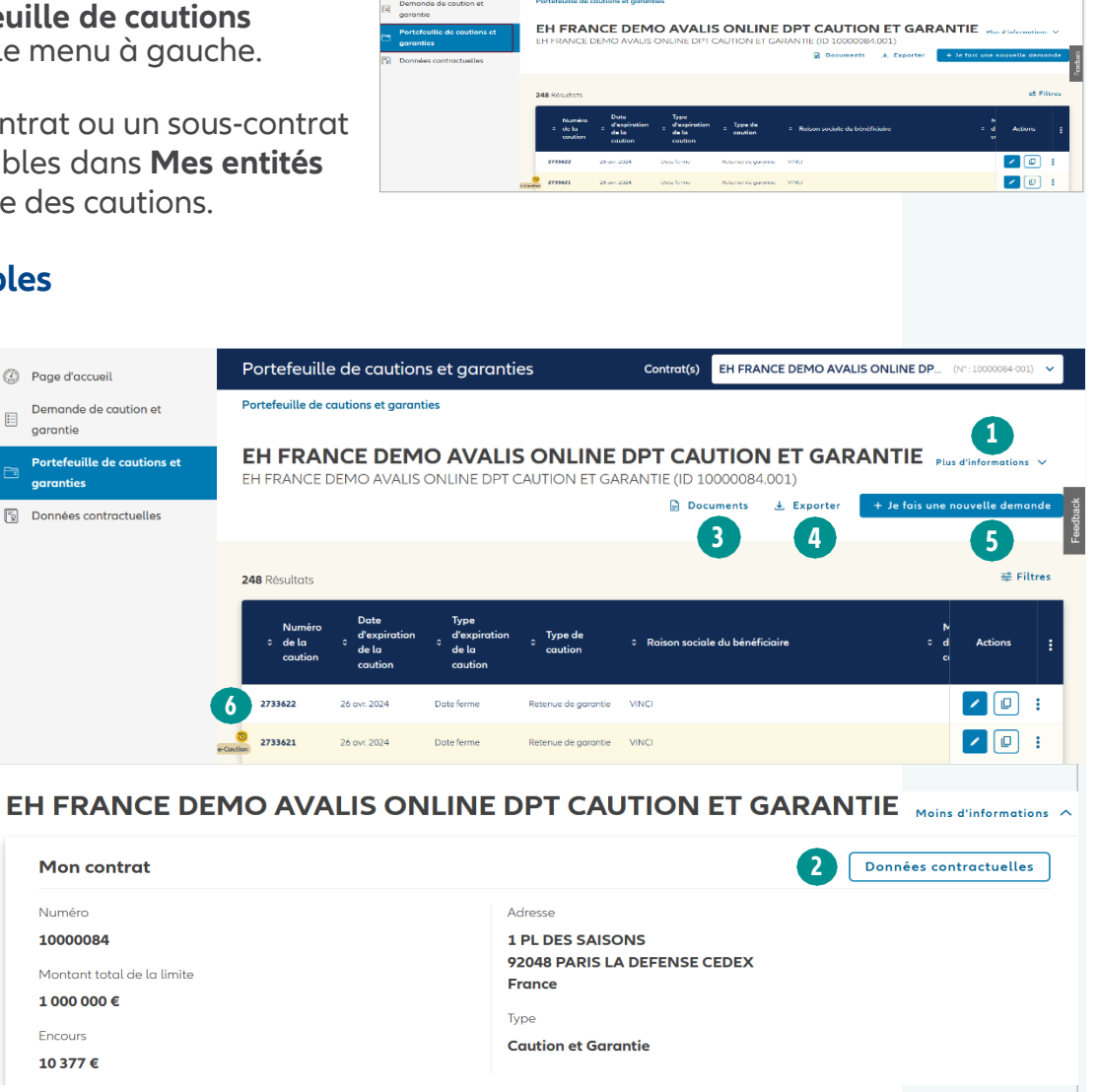

### Obtenir des informations sur le contrat

Cliquez sur 1 Plus d'informations pour obtenir des informations administratives sur l'entité sélectionnée.

Cliquez sur 2 Données contractuelles pour accéder aux détails sur la limite.

## Allianz Trade

# 4 Gestion de votre portefeuille de cautions

Le portefeuille de cautions offre une vue détaillée du contrat ou du sous-contrat sélectionné et l'accès aux détails des cautions et aux actions réalisées.

## Consultation et téléchargement de documents

Cliquez sur **3** Documents pour accéder à la liste de documents liés à l'entité ou au contrat sélectionné. Le bouton **Télécharger** est disponible pour chaque document.

## Exporter la liste de cautions

Cliquez sur **4** Exporter pour télécharger la liste de cautions au format .csv.

#### Demander une caution/e-caution

Cliquez sur 5 Je fais une nouvelle

**Demande** pour demander une caution/ e-caution pour l'entité ou la limite sélectionnée.

#### Consulter et agir sur les cautions

Cliquez sur **6** Caution/e-caution pour obtenir des informations détaillées.

Des boutons d'action sont disponibles dans la colonne **Actions** à droite (Mettre à jour & Dupliquer) ...

... et dans les 3 "points" en dernière colonne (Télécharger l'acte de caution, demander la mainlevée, générer une attestation de mainlevée) Utilisez les filtres pour affiner la liste de documents / cautions que vous avez besoin de télécharger.

Les cautions expirant dans les 30 jours seront surlignées en jaune.

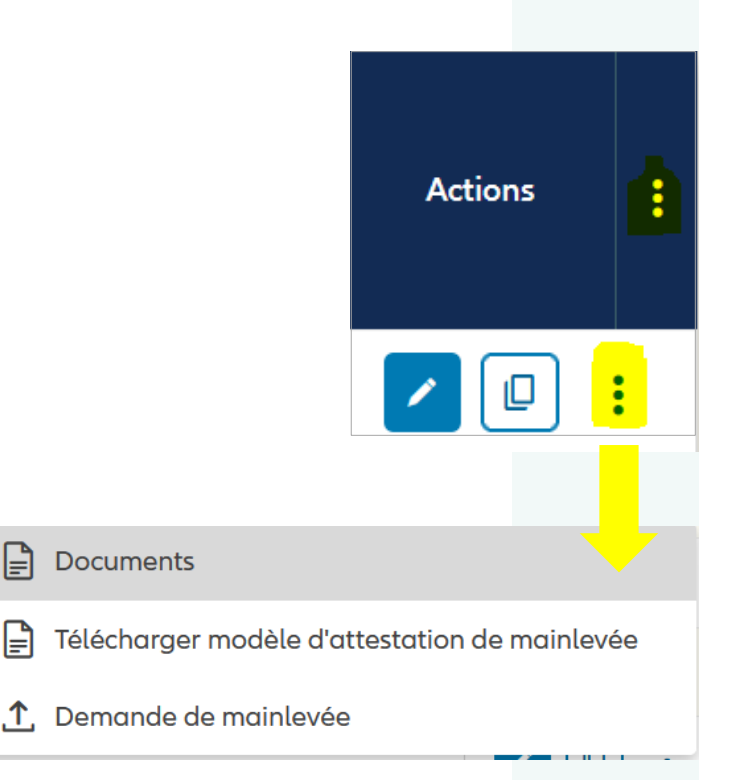

# 5 Accès à la fiche contrat

## L'onglet affiche les principales caractéristiques de votre contrat.

Si vous gérez plusieurs contrats, utilisez la liste déroulante de **Mes limites** pour consulter d'autres limites.

| Ø | Page d'accueil                           | Données contractuelles                               | Mon contrat | EH FRANCE DEMO AVALIS ONLINE DPT C (N <sup>a</sup> : 10000084) V |
|---|------------------------------------------|------------------------------------------------------|-------------|------------------------------------------------------------------|
| = | Demande de caution et<br>garantie        | Données contractuelles                               |             |                                                                  |
| 6 | Portefeuille de cautions et<br>garanties | EH FRANCE DEMO AVALIS ONLINE                         | DPT CAU     | JTION ET GARANTIE                                                |
| 5 | Données contractuelles                   | Type: Caution et Garantie Date de début : 16/02/2016 |             |                                                                  |
|   |                                          |                                                      |             |                                                                  |
|   |                                          | Montant total de la limite                           |             |                                                                  |
|   |                                          | 1 000 000 € (EUR)                                    |             | 1 %                                                              |
|   |                                          | 10 377,18 € (EUR)                                    | Historia    | ue et évolution de votre encours                                 |
|   |                                          |                                                      | Historiq    |                                                                  |

0.68%

Prime

0.58%

#### Prime

Cette section affiche **votre taux de prime** standard domestique & export.

#### **Mes contrats**

Une liste de toutes les entités liées à la limite sélectionnée s'affiche. Vous pouvez chercher une entité spécifique en utilisant le champ **Recherche**.

| Mes contr    | ats<br>a                                        |                                                        |                         |
|--------------|-------------------------------------------------|--------------------------------------------------------|-------------------------|
| Numéro       | Nom de l'entité                                 | Adresse                                                | Demande de modification |
| 10000084.001 | EH FRANCE DEMO AVALIS ONLINE • DPT CAUTION ET G | 1 PL DES SAISONS, 92048 PARIS LA DEFENSE CEDEX, France | <ul> <li></li> </ul>    |

# 5 Accès à la fiche contrat

Vous pouvez envoyer une demande de mise à jour de vos informations administratives pour une entité sélectionnée en suivant les étapes suivantes :

| Cliquez su<br>modificatio                | r le boutor<br>on de l'ent                                                        | n <b>Demande de</b><br>tité concernée.                                    |                                                                                                    |                                                 |
|------------------------------------------|-----------------------------------------------------------------------------------|---------------------------------------------------------------------------|----------------------------------------------------------------------------------------------------|-------------------------------------------------|
|                                          | Mes contr                                                                         | ats<br>a                                                                  |                                                                                                    |                                                 |
|                                          | Numéro                                                                            | Nom de l'entité                                                           | Adresse                                                                                                    | Demande de modification                         |
| _                                        | 10000084.001                                                                      | EH FRANCE DEMO AVALIS ONLINE • DPT CAUTION ET G.                          | 1 PL DES SAISONS, 92048 PARIS LA DEFENSE CEDEX, Fro                                                                      | nce                                             |
| Sélectionn<br>de modific                 | ez <b>la raiso</b><br>ation dan                                                   | on de la demande<br>s la liste déroulante.                                |                                                                                                    |                                                 |
| Ajoutez un<br>des <b>docum</b>           | comment<br>lents si be                                                            | <b>aire</b> ou téléchargez<br>soin.                                       |                                                                                                    |                                                 |
| Cliquez su                               | r Envoyer.                                                                        |                                                                           |                                                                                                    |                                                 |
|                                          | Demander<br>EH FRANCE DE<br>Motif<br>Sélectionnez (<br>Adresse de corre           | une modification contractuelle<br>MO AVALIS ONLINE • DPT CAUTION ET GARAN | NTIE (ID 10000084.001)<br>Documents<br>Taille maximum (jusqu'à 20Mb par fichier<br>Vous pouvez télécharger un maximum de | ).<br>5 fichiers.                               |
|                                          | Raison sociale<br>Adresse de factu<br>Adresse du siège<br>Moyen de paien<br>Autre | ration<br>social<br>nent                                                  | Faites glisser vos fic                                                                                                   | hiers ici ou Parcourir                          |
|                                          |                                                                                   |                                                                           | Envoyer                                                                                                    |                                                 |
| Lors de l'er<br>un messag<br>Cliquez sur | nvoi de la<br>le de confi<br>r <b>OK</b> .                                        | demande,<br>rmation s'affiche.                                            | Demande<br>Votre demande de modificatior<br>enregis                                                                      | envoyée     a de contrat a été envoyée et trée. |

Allianz Trade

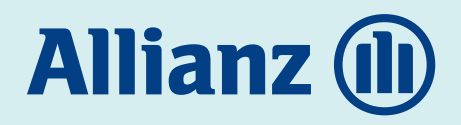

# 6 Service de gestion des cautions en ligne

- **A.** Demander une caution/e-caution
- **B.** Mettre à jour une caution
- **C.** Dupliquer une caution
- **D.** Demander une mainlevée de caution

## Allianz Trade

## A Demander une caution/ e-caution

## Comment y accéder

Vous pouvez accéder à la demande de caution de plusieurs façons :

- Sélectionnez **Demander une caution** dans le menu à gauche de l'écran ;
- ou cliquez sur le bouton **Je fais une nouvelle demande** dans le portefeuille de cautions
- ou cliquez sur le Raccourci de la page d'accueil.

## Quel type de caution pouvez-vous demander ?

Vous pouvez demander une caution ou une e-caution à partir du formulaire en ligne.

#### Qu'est-ce qu'une e-caution ?

- L'e-caution est notre solution simplifiée, dématérialisée, qui permet de gagner du temps et de réaliser des économies.
- Lorsque c'est possible, vous obtenez une réponse en quelques secondes. Vous avez immédiatement accès à la caution signée électroniquement via le portail, et vous pouvez la transmettre à votre bénéficiaire.
- Puisqu'il s'agit d'un processus automatisé, le nombre de types de cautions et de textes est limité.

## Vue globale de la marche à suivre

(Cliquez sur chaque étape pour y accéder directement)

Etape 1 : Entité & Informations sur la caution

Etape 2 : Recherche de Bénéficiaire

Etape 3 : Bénéficiaire & Mode d'envoi de la caution

Etape 4 : Projet

Etape 5 : Documents & Synthèse

## **Etape 1** Entité & Informations sur la caution

A la première étape, vous devez sélectionner une entité et renseigner des informations sur la caution (type de caution, bénéficiaire, spécificités, etc.) pour la création de votre caution.

| Information sur la caution                                                                                                    |                                                                                                    |  |  |  |  |
|----------------------------------------------------------------------------------------------------|----------------------------------------------------------------------------------------------------|--|--|--|--|
|                                                                                                    | Demande d'information                                                                                                    |  |  |  |  |
| Dans la liste déroulante, sélectionnez                                                                                                    |                                                                                                    |  |  |  |  |
| l'entité à partir de laquelle la caution                                                                                                    | EH FRANCE DEMO AVALIS O (**: 1000088-003) V Intitulé du controi: EH FRANCE DEMO AVALIS ONLINE DPT CAUTION ET GARANTIE Type: Caution et Garantie |  |  |  |  |
| sera émise.                                                                                                    | Montant total de la limite: 1 000 000 €   Encours: 10 377 €                                                                                     |  |  |  |  |
| Choisissez si la caution sera une                                                                                                    | Type de demande                                                                                                    |  |  |  |  |
| caution ou une e-caution.                                                                                                    | Caution standard     Demander un eBand, une procédure simplifiée.                                                                               |  |  |  |  |
|                                                                                                    |                                                                                                    |  |  |  |  |
|                                                                                                    |                                                                                                    |  |  |  |  |
| Type de caution                                                                                                    | Type de caution                                                                                                    |  |  |  |  |
| Cálectionnes les entiens de equition                                                                                                    | Informations sur la caution                                                                                                    |  |  |  |  |
| Selectionnez les options de caution                                                                                                    | Tope de coution Texte de la demonde Lanoue                                                                                                    |  |  |  |  |
| Type de caution, Texte de la demande                                                                                                    | Selectionner le type de coution         V           Teste de la demonde         V           Longue         V                                    |  |  |  |  |
| et Langue dans les listes deroulantes.                                                                                                    |                                                                                                    |  |  |  |  |
|                                                                                                    |                                                                                                    |  |  |  |  |
|                                                                                                    |                                                                                                    |  |  |  |  |
| Selon votre selection, des documents su                                                                                                    | ipplementaires pourraient                                                                                                    |  |  |  |  |
| vous etre demandes plus tard dans le p                                                                                                    | rocessus.                                                                                                    |  |  |  |  |
|                                                                                                    |                                                                                                    |  |  |  |  |
| Société cautionnée                                                                                                    | Société cautionnée                                                                                                    |  |  |  |  |
|                                                                                                    | Sarild Particula                                                                                                    |  |  |  |  |
| Sélectionnez la société cautionnée.                                                                                                    | Client v                                                                                                    |  |  |  |  |
|                                                                                                    |                                                                                                    |  |  |  |  |
|                                                                                                    |                                                                                                    |  |  |  |  |
| ×                                                                                                    |                                                                                                    |  |  |  |  |
|                                                                                                    |                                                                                                    |  |  |  |  |
| Si la caution est demandée pour une e                                                                                                    | ntité différente de celle qui a                                                                                                    |  |  |  |  |
| Si la caution est demandée pour une e<br>souscrit le contrat, la saisie de l'identifi<br>et de l'adresse de la société cautionnée                                                                                                    | ntité différente de celle qui a<br>ant national, de la raison sociale<br>e est obligatoire                                                      |  |  |  |  |
| Si la caution est demandée pour une e<br>souscrit le contrat, la saisie de l'identifi<br>et de l'adresse de la société cautionnée                                                                                                    | ntité différente de celle qui a<br>ant national, de la raison sociale<br>e est obligatoire.                                                     |  |  |  |  |
| Si la caution est demandée pour une e<br>souscrit le contrat, la saisie de l'identifi<br>et de l'adresse de la société cautionnée                                                                                                    | ntité différente de celle qui a<br>ant national, de la raison sociale<br>e est obligatoire.                                                     |  |  |  |  |
| Si la caution est demandée pour une e<br>souscrit le contrat, la saisie de l'identifi<br>et de l'adresse de la société cautionnée<br>Demande spécifique pour cette                                                                                                 | ntité différente de celle qui a<br>ant national, de la raison sociale<br>e est obligatoire.                                                     |  |  |  |  |
| Si la caution est demandée pour une e<br>souscrit le contrat, la saisie de l'identifi<br>et de l'adresse de la société cautionnée<br>Demande spécifique pour cette<br>caution *                                                                                    | ntité différente de celle qui a<br>ant national, de la raison sociale<br>e est obligatoire.                                                     |  |  |  |  |
| Si la caution est demandée pour une e<br>souscrit le contrat, la saisie de l'identifi<br>et de l'adresse de la société cautionnée<br>Demande spécifique pour cette<br>caution *                                                                                    | ntité différente de celle qui a<br>ant national, de la raison sociale<br>e est obligatoire.                                                     |  |  |  |  |
| Si la caution est demandée pour une e<br>souscrit le contrat, la saisie de l'identifi<br>et de l'adresse de la société cautionnée<br>Demande spécifique pour cette<br>caution *<br>Activez le bouton Demande de                                                    | ntité différente de celle qui a<br>ant national, de la raison sociale<br>e est obligatoire.                                                     |  |  |  |  |
| Si la caution est demandée pour une e<br>souscrit le contrat, la saisie de l'identifi<br>et de l'adresse de la société cautionnée<br>Demande spécifique pour cette<br>caution *<br>Activez le bouton Demande de<br>Fronting (émission par un                       | Intité différente de celle qui a<br>ant national, de la raison sociale<br>e est obligatoire.                                                    |  |  |  |  |
| Si la caution est demandée pour une e<br>souscrit le contrat, la saisie de l'identifi<br>et de l'adresse de la société cautionnée<br>Demande spécifique pour cette<br>caution *<br>Activez le bouton Demande de<br>Fronting (émission par un<br>partenaire local). | Intité différente de celle qui a<br>ant national, de la raison sociale<br>e est obligatoire.<br>Instructions spécifiques<br>Demonde de Fronting |  |  |  |  |

## Etape 2 Recherche de Bénéficiaire

A cette étape, vous devez identifier votre bénéficiaire.

- Vous pouvez chercher
  - par nom et par adresse
  - par identifiant (SIREN/ Identifiant National/N° de TVA intracommunautaire).
- Vous avez aussi la possibilité de saisir les informations sur le bénéficiaire manuellement.

Pour les e-cautions, la liste des pays est limitée à la France et aux territoires et départements d'outre-mer français.

## Recherche avec le nom et l'adresse

Saisissez le **Nom du bénéficiaire**. Les autres champs sont optionnels\*.

#### Cliquez sur Chercher.

| echerche de bénéfici                 | iaires                                              |                          |                   |  |
|--------------------------------------|-----------------------------------------------------|--------------------------|-------------------|--|
|                                      |                                                     |                          |                   |  |
| Voulez-vous émettre cette caution po | our une personne privée ? Veuillez ajouter votre bé | néficiaire manuellement  |                   |  |
|                                      |                                                     |                          |                   |  |
| Par raison sociale et adresse        | Paridentifiant                                      |                          |                   |  |
| Pays                                 | Nom du bénéficiaire                                 |                          |                   |  |
| France 🗸                             | Nom du bénéficiaire                                 |                          |                   |  |
| Adresse (optionnel)                  |                                                     | Code postal (facultatif) | Ville (optionnel) |  |
| Adresse                              |                                                     | Code postal              | Ville             |  |
| Afficher uniquement les en           | treprises actives                                   |                          |                   |  |
| Etendre la recherche                 |                                                     |                          |                   |  |
|                                      | c                                                   | hercher                  |                   |  |

Les résultats sont affichés dans deux listes **Nouveaux Bénéficiaires** et **Anciens Bénéficiaires**.

Vérifiez les **informations administratives** avant de sélectionner le bénéficiaire.

\* Le nom et l'adresse peuvent ne pas suffire parce qu'ils pourraient être similaires à ceux d'autres sociétés. Plus vous fournissez d'informations, plus il sera facile d'identifier un bénéficiaire. Pour une recherche plus précise, vous pouvez utiliser le SIREN.

## Etape 2 Recherche de Bénéficiaire

A cette étape, vous devez identifier votre bénéficiaire.

- Vous pouvez chercher
  - par nom et par adresse
  - par identifiant (SIREN/ Identifiant National/N° de TVA intracommunautaire).
- Vous avez aussi la possibilité de saisir les informations sur le bénéficiaire manuellement.

## Recherche avec un identifiant (EHID, Siren ou TVA France)

Allez dans l'onglet Par identifiant.

Choisissez le type d'identifiant (EHID/Autre identifiant).

Entrez l'**identifiant**\*. \*Veuillez vous assurer que l'identifiant est au bon format.

#### Cliquez sur Chercher.

| our une personne privée ? Veuillez ajout | ter votre bénéficiaire manuellem | ent                                     |                                              |                                                                                                    |
|------------------------------------------|----------------------------------|-----------------------------------------|----------------------------------------------|----------------------------------------------------------------------------------------------------|
| our une personne privee ? Veullez ajou   | ler votre benenciaire manaettem  | ient                                    |                                              |                                                                                                    |
|                                          |                                  |                                         |                                              |                                                                                                    |
| Par identifiant                          |                                  |                                         |                                              |                                                                                                    |
|                                          |                                  |                                         |                                              |                                                                                                    |
|                                          | Type d'identifiant               |                                         | Identifiant                                  |                                                                                                    |
| nce                                      |                                  | ~                                       | 9 Chiffres                                   |                                                                                                    |
|                                          | SITER                            |                                         |                                              |                                                                                                    |
|                                          | Par identifiant                  | Par identifiant Type didentifiant SIREN | Par identifiant Type d'identifiant nce SIREN | Par identifiant     Identifiant       Type d'identifiant     Identifiant       nce     V     SIREN     9 Chiffres |

Vérifiez les **informations administratives** avant de sélectionner le bénéficiaire.

Saisie manuelle des informations du bénéficiaire (si votre bénéficiaire ne correspond à aucune des propositions affichées).

En choisissant de renseigner manuellement les informations du bénéficiaire, vous serez dirigé vers l'étape suivante.

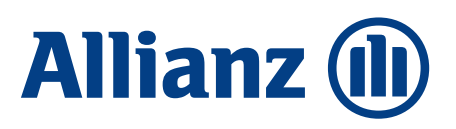

## **Etape 3** Bénéficiaire & Mode d'envoi de la caution

Vous pouvez confirmer les informations sur le bénéficiaire et fournir des instructions pour l'envoi de la caution à cette étape.

#### **Informations Bénéficiaire**

|                                                                                                    | Informations sur le bénéfi                                                                                                    | iciaire                                                                                                    |                                |
|----------------------------------------------------------------------------------------------------|----------------------------------------------------------------------------------------------------|----------------------------------------------------------------------------------------------------|--------------------------------|
|                                                                                                    | Nom du bénéficiaire                                                                                                    |                                                                                                    |                                |
|                                                                                                    | Nom du bénéficiaire                                                                                                    | Raison sociale du bénéficiaire                                                                                                    | Raison sociale du bénéficiaire |
|                                                                                                    | Adresso                                                                                                    | Nom du beneficiaire                                                                                                    | Nom du beneficiaire            |
|                                                                                                    |                                                                                                    | Adresse 2 (ontionnel)                                                                                                    | Code postal                    |
|                                                                                                    | 17 BD HAUSSMANN                                                                                                    | Adresse 1                                                                                                    | 75009                          |
|                                                                                                    | Ville                                                                                                    | Pays                                                                                                    | Boîte postale (optionnel)      |
|                                                                                                    | PARIS 9                                                                                                    | France                                                                                                    | ✓ Boîte postale                |
| Si vous avez choisi de se<br>du bénéficiaire manuell<br>renseigner tous les char                                                                                                    | aisir les informatio<br>lement, vous devr<br>mps.                                                                                                | ons<br>rez                                                                                                    |                                |
| Si vous avez choisi de so<br>du bénéficiaire manuell<br>renseigner tous les char<br><b>nvoi de la caution</b>                                                                                                    | aisir les informatio<br>lement, vous devr<br>mps.                                                                                                | ons<br>ez                                                                                                    |                                |
| Si vous avez choisi de so<br>du bénéficiaire manuell<br>renseigner tous les char                                                                                                    | aisir les informatio<br>lement, vous devr<br>mps.                                                                                                | ONS<br>'CZ                                                                                                    |                                |
| Si vous avez choisi de so<br>du bénéficiaire manuell<br>renseigner tous les char<br><b>Invoi de la caution</b><br>Sélectionnez le <b>destinat</b><br>caution à partir de la lis                                                                                                    | aisir les informatio<br>lement, vous devr<br>mps.<br><b>taire</b> de la<br>ste déroulante.                                                       | PORS<br>PCZ                                                                                                    |                                |
| Si vous avez choisi de so<br>du bénéficiaire manuell<br>renseigner tous les char<br><b>Envoi de la caution</b><br>Sélectionnez le <b>destinat</b><br>caution à partir de la lis                                                                                                    | aisir les informatio<br>lement, vous devr<br>mps.<br><b>taire</b> de la<br>ste déroulante.                                                       | DINS<br>Tez                                                                                                    |                                |
| Si vous avez choisi de so<br>du bénéficiaire manuell<br>renseigner tous les char<br><b>Envoi de la caution</b><br>Sélectionnez le <b>destinat</b><br>caution à partir de la lis<br>Sélectionnez le <b>mode d</b><br>caution.                                                                                                    | aisir les informatio<br>lement, vous devr<br>mps.<br><b>taire</b> de la<br>ste déroulante.<br><b>'envoi</b> de la                                | DISS<br>Tez                                                                                                    |                                |
| Si vous avez choisi de so<br>du bénéficiaire manuell<br>renseigner tous les char<br><b>Envoi de la caution</b><br>Sélectionnez le <b>destinat</b><br>caution à partir de la lis<br>Sélectionnez le <b>mode d</b><br>caution.                                                                                                    | aisir les information<br>lement, vous devr<br>mps.<br><b>taire</b> de la<br>ste déroulante.<br><b>'envoi</b> de la<br>défaut pour une<br>hique'. | CDS<br>Teta                                                                                                    |                                |
| Si vous avez choisi de so<br>du bénéficiaire manuell<br>renseigner tous les char<br><b>Envoi de la caution</b><br>Sélectionnez le <b>destinat</b><br>caution à partir de la lis<br>Sélectionnez le <b>mode d</b><br>caution.<br>Le mode d'envoi par o<br>e-caution est 'Electror                                                              | aisir les information<br>lement, vous devr<br>mps.<br><b>taire</b> de la<br>ste déroulante.<br><b>'envoi</b> de la<br>défaut pour une<br>nique'. | Cons<br>Tetz<br>returnelines<br>vous menne<br>vous menne<br>vous |                                |
| Si vous avez choisi de so<br>du bénéficiaire manuell<br>renseigner tous les char<br><b>Envoi de la caution</b><br>Sélectionnez le <b>destinat</b><br>caution à partir de la lis<br>Sélectionnez le <b>mode d</b><br>caution.<br>Le mode d'envoi par o<br>e-caution est 'Electror                                                              | aisir les informatio<br>lement, vous devr<br>mps.<br><b>taire</b> de la<br>ste déroulante.<br><b>'envoi</b> de la<br>défaut pour une<br>nique'.  | Instructions pour ferrori de la coution                                                                                                    |                                |
| Si vous avez choisi de so<br>du bénéficiaire manuell<br>renseigner tous les char<br><b>nvoi de la caution</b><br>Sélectionnez le <b>destinat</b><br>caution à partir de la lis<br>Sélectionnez le <b>mode d</b><br>caution.<br>Le mode d'envoi par o<br>e-caution est 'Electror<br>Cliquez sur <b>Continuer</b> p<br>vers l'étape suivante ou | aisir les information<br>lement, vous devr<br>mps.<br>taire de la<br>ste déroulante.<br><b>'envoi</b> de la<br>défaut pour une<br>hique'.        | COSS<br>Texas<br>restructions pour fenvoi de la caution<br>vue de caution<br>ver de caution<br>ver de cau                                                                                        |                                |

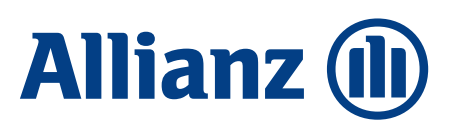

Allianz Trade

## Etape 4 Projet

Lors de cette étape, vous devez saisir les informations relatives à la caution (montant, date de début et date de fin) et celles relatives au projet/marché.

#### Informations sur la caution

| Saisissez votre <b>Référ</b><br>(facultatif), le monto<br>début, la date de fin<br>d'expiration de la co | rence interne<br>Int, la date de<br>et le type<br>Iution. |                              |                              |                                         |                                     |   |
|----------------------------------------------------------------------------------------------------|-----------------------------------------------------------|------------------------------|------------------------------|-----------------------------------------|-------------------------------------|---|
| li li                                                                                                    | nformations sur la c                                      | aution                       |                              |                                         |                                     |   |
|                                                                                                    | Votre référence interne (optionnel) (                     | D                            |                              |                                         |                                     |   |
|                                                                                                    | Saisissez votre référence                                 |                              |                              |                                         |                                     |   |
|                                                                                                    | Montant de la caution                                     | Devise                       |                              |                                         |                                     |   |
|                                                                                                    | 100000,00                                                 | € EUR ∨                      |                              |                                         |                                     |   |
|                                                                                                    | Date de début de caution                                  |                              | Date d'expiration de la caut | ion                                     | Type d'expiration de la caution (i) |   |
|                                                                                                    | 25/04/2024                                                |                              | dd/mm/yyyy                   | Ē                                       | Type de caution                     | ~ |
| Votre référence in                                                                                       | terne n'appar                                             | aîtra pas s                  | sur le docu                  | ıment de la c                           | caution.                            |   |
| informations sur le                                                                                      | les                                                       | Référence du m               | arché                        |                                         |                                     |   |
| projet/marcne lie a                                                                                      |                                                           | Référence du marché (option  | nnel) (j)                    |                                         |                                     |   |
| votre caution.                                                                                           |                                                           | Votre référence inter        | ne                           |                                         |                                     |   |
| Les champs obligato                                                                                      | ires                                                      | Montant du marché            | Devise                       | Type de taxe                            |                                     |   |
| dépendent de votre                                                                                       | pavs                                                      | 100000,00                    | €EUR                         | Montant HT                              | ~                                   |   |
| et de la caution.                                                                                        |                                                           | dd/mm/yyyy                   | Ē                            | Date de fin du marché (j)<br>dd/mm/yyyy | Durée du marché                     |   |
| Certains champs son                                                                                      | nt                                                        | Engagement                   |                              |                                         |                                     |   |
| onigutories, en lond                                                                                     |                                                           | Sélectionnez la tuna d'angag | amont                        |                                         |                                     |   |

Vous devez saisir la **description et le lieu du marché** (500 caractères maximum).

du type d'acte choisi.

Cliquez sur **Continuer** pour accéder à l'étape suivante ou sur **Retour** pour sélectionner de nouveau votre bénéficiaire.

| Référence du marché (optionnel) (i) |                     |                         |                 |
|-------------------------------------|---------------------|-------------------------|-----------------|
| Votre référence interne             |                     |                         |                 |
| Montant du marché                   | Devise              | Type de taxe            |                 |
| 100000,00                           | € EUR               | Montant HT V            |                 |
| Date du début du marché             |                     | Date de fin du marché 🕕 | Durée du marché |
| dd/mm/yyyy                          | Ē                   | dd/mm/yyyy              | ]-              |
| Engagement                          |                     |                         |                 |
| Sélectionnez le type d'engagement   |                     |                         |                 |
| Garantie du marché de bas           | ie v                |                         |                 |
| Transaction                         |                     |                         |                 |
| Date de signature du marché         |                     |                         |                 |
| dd/mm/yyyy                          | <b></b>             |                         |                 |
| Pays                                |                     |                         |                 |
| Pays de destination du marché 🕕     |                     |                         |                 |
| France                              | ~                   |                         |                 |
| Description du marché               |                     |                         |                 |
| la description du marché ne c       | doit pas dépasser 5 | i00 caractères          |                 |
| Description du marché               |                     |                         |                 |
| Retour                              |                     |                         | Continue        |

Allianz Trade

## Etape 5 Documents & synthèse

Lors de cette dernière étape, vous pouvez télécharger des documents à l'appui de votre demande et passer en revue les informations saisies lors des étapes précédentes, avec la possibilité de les modifier.

| <b>Documents</b> (non disponible pour la e-caution)                                                                                                    |                                                                                                    |
|----------------------------------------------------------------------------------------------------|----------------------------------------------------------------------------------------------------|
| Glissez et déposez le fichier ou<br>télécharger le fichier à partir de<br>votre ordinateur.                                                                                                    | Documents et remarques (optionnel)         Vous pouvez télécharger jusqu'à 5 documents et/ou ajoutez vos remarques         Taile maximum (unani/2 20Mb par fichier).         Vous pouvez télécharger un maximum de 5 tichiers par demande de caution.         Faites glisser vos fichiers ici ou Parceutir |
| S'il y a des documents obligatoires,<br>une liste détaillée des documents<br>s'affiche.                                                                                                    | Les remanyués no douver pas déposer sob acoustes 🛈<br>Veuillez taper votre messago id<br>I le fait de rempit le champ remanyues ou de Méthager un doument entraîne un post traitement manuel de votre demande de couton. Veuiller vériller si votre souve est extensione                                   |
| Sélectionnez le <b>type de document</b><br>pour le document que vous venez<br>de télécharger.                                                                                                    | Entité et Caution  Modifier  Demande d'information  Initiulé du controt EH FRANCE DEMO AVALIS ONLINE DPT CAUTION ET GARANTIE EH FRANCE DEMO AVALIS ONLINE DPT CAUTION ET GARANTIE                                                                                                    |
| Saisissez <b>votre commentaire</b><br>(300 caractères max).<br>Il n'apparaîtra pas sur votre<br>document de caution.                                                                                             | Instructions pour l'envoi de la caution                                                                                                    |
|                                                                                                    | Informations sur le bénéficiaire<br>Raison sociale du bénéficiaire 1 Raison sociale du bénéficiaire 2 Raison sociale du bénéficiaire 3<br>Marché                                                                                                    |
| Récapitulatif                                                                                                    | Informations sur la caution                                                                                                    |
| Vérifiez l'ensemble des informations<br>saisies. Si besoin, cliquez sur <b>Modifier</b><br>pour effectuer un changement.<br>Si vous choisissez de faire une modifica<br>téléchargés seront perdus. Après la fené | Référence interne Montant de la caution Date de début de caution Date d'expiration de la caution Type d'expiration de la caution                                                                                                    |
| vers l'étape concernée.                                                                                                    | the de commutation, vous serez amge                                                                                                    |
| Vous pouvez télécharger un aperçu du soumettre (uniquement pour les textes                                                                                                    | document de caution avant de le standard).                                                                                                    |
| Cliquez sur <b>Envoyer</b> pour confirmer<br>votre demande.<br>Un message de confirmation s'affiche.<br>Cliquez de nouveau sur <b>Envoyer</b> .                                                                  | <ul> <li>x</li> <li>Êtes-vous sûr de vouloir soumettre cette demande de caution ?</li> <li>Envoyer</li> <li>Annuler</li> </ul>                                                                                                    |

# **B** Mettre à jour une caution

## Comment y accéder

Accédez au **Portefeuille de cautions et garanties** dans le menu de gauche.

Sélectionnez la caution à mettre à jour.

#### Utilisez les filtres pour affiner votre recherche.

Lors de la sélection, vous serez redirigé vers la page de **Détails de la caution**.

Cliquez sur le bouton **Mettre à jour** pour débuter cette action.

La fenêtre de **Mise à jour de la caution** s'affiche.

| erche.                                                                                                    |                                                                                                    |                                                 |                                                 |                                    |
|----------------------------------------------------------------------------------------------------|----------------------------------------------------------------------------------------------------|-------------------------------------------------|-------------------------------------------------|------------------------------------|
| Détails de la caution   Portefeulle de cautions et garanties > Déta  GENIE CIVIL ELECTRIQ                                                    | ils de la caution<br>UE - EIFFAGE                                                                    |                                                 |                                                 |                                    |
| Dote de début de la coution : 253628<br>Dote de début de la coution : 26/04/2024 Dote de<br>Langue de la coution : Français Texie de la demu | ise début de la caution : 26/04/2024 Montant de<br>Indie 15. Garantie/Restitution d'avance/Marchés F | l'engagement externe de la coutio<br>Nublics    | on:10                                           | - 92080 - PARIS LA DEPENSE CEDE    |
| Social Series Social Series                                                                                                    | Type de coulism<br>Restitution d'avance / acompte                                                    | Type d'expiration de la caution<br>s Date ferme | Date d'expiration de la caution<br>30 avr. 2024 | Montant de la coution<br>1 € (EUR) |
| 🖊 Mettre à joi                                                                                                    | ar Dupliquer 🕞 Demo                                                                                  | nde de mainlevée 🏦 De                           | emande de Mainlevée - PV de rece                | ption                              |

EH FRANCE DEMO AVALIS ONLINE DPT CAUTION ET GARANTIE

#### Effectuer une mise à jour

Sélectionnez le **motif de la mise à jour** dans la liste déroulante.

Vous pouvez saisir un **commentaire** et ajouter des **documents**.

Cliquez sur **Envoyer** pour envoyer la demande de mise à jour de la caution.

| nformations sur la caution                                                                       |                                                                       |                                                                                                    |                                                                                              |  |  |  |
|--------------------------------------------------------------------------------------------------|-----------------------------------------------------------------------|----------------------------------------------------------------------------------------------------|----------------------------------------------------------------------------------------------|--|--|--|
| ntitulé du contrat EH F DEMO exte<br>Aontant de la caution : 1 € (EUR)<br>Demande de mise à jour | <b>ansion 1 - 92048 - PARIS LA D</b><br>Type d'expiration de la cauti | EFENSE CEDEX                                                                                                    | Numéro de la caution : <b>2733628</b><br>Date d'expiration de la caution : <b>30/04/2024</b> |  |  |  |
| ≀aison<br>Augmentation du montant d                                                              | de la garantie 🛛 🗸                                                    | Documents (optionnel)<br><u>Taille maximum</u> (jusqu'à 20Mb par fichier).<br>Vous pouvez télécharger un maximum de 5 fichiers. |                                                                                              |  |  |  |
| Montant de la caution<br>10000,00                                                                | Devise<br>€ EUR                                                       | Faite                                                                                                    | s glisser vos fichiers ici ou Parcourir                                                      |  |  |  |

## Mise à jour de la demande de e-caution

Informations sur la caution

Intitulé du contrat EH F DEMO extension 1 - 92048 - PARIS LA DEFENSE CEDEX

Numéro de la caution : 2733628

Montant de la caution : **1 € (EUR)** 

Type d'expiration de la caution : **Date ferme** Date d'expiration de la caution : **30/04/2024** 

#### Demande de mise à jour

Raison

Motif

Augmentation du montant de la garantie

Diminution du montant de la garantie

Réémission d'un original

Allianz

Trade

# C Dupliquer une caution

## Comment y accéder

Accédez au **Portefeuille de cautions et garanties** dans le menu de gauche. Recherchez la caution à dupliquer.

Utilisez les filtres pour affiner votre recherche.

Cliquez sur le bouton **Dupliquer** dans la dernière colonne de la liste de cautions.

ou

Cliquez sur la caution et allez dans la page de **Détails de la caution**.

Cliquez sur le bouton **Dupliquer** pour lancer ce processus.

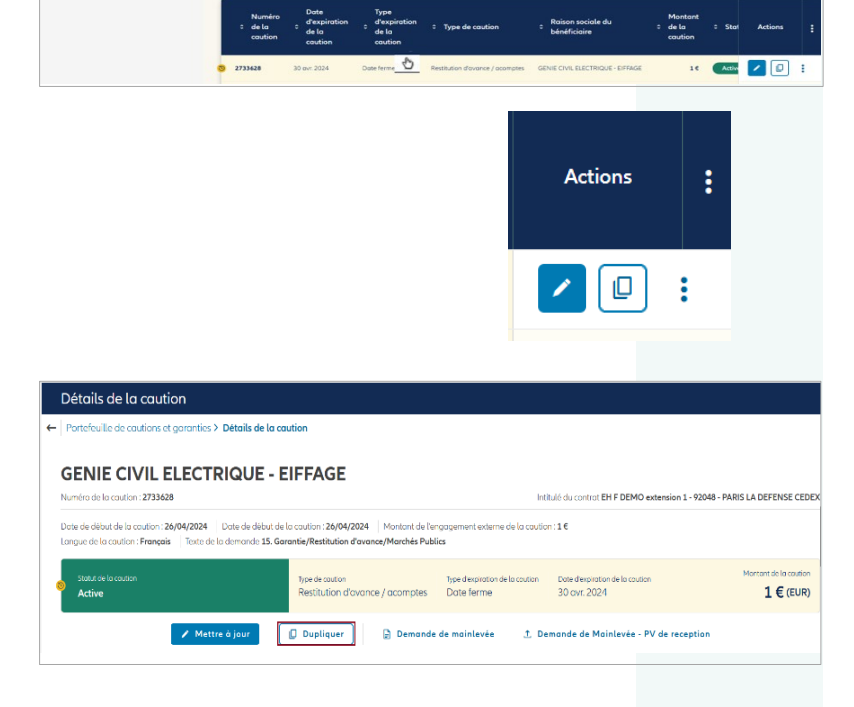

EH FRANCE DEMO AVALIS ONLINE DPT CAUTION ET GARANTIE

## **Effectuer une duplication**

Une fenêtre contextuelle s'affiche pour indiquer que toutes les informations ne seront pas dupliquées et doivent être vérifiées par les utilisateurs.

Cliquez sur OK.

Vous serez redirigé vers la page **Demande d'information** où certaines informations seront préremplies.

Vérifiez toutes les informations avant de transmettre votre demande. Cliquez ici pour connaître la procédure de demande de caution.

| emande d'information                                                                                                    |                           |  |
|----------------------------------------------------------------------------------------------------|---------------------------|--|
| Mes controts           EHF DEMO extension 1 (M1 10000064 000)         V           Initialé du contrat: EH FRANCE DEMO AVAILS ONLINE DPT CAUTION ET GARANTIE           Moment total du la lamilet 1000000 (         Innoue: 10 377 €           Turce de demonde | Type: Caution et Garantie |  |
| Caution standard     e-Caution                                                                                                    |                           |  |

Allianz

Trade

## D Demander une mainlevée de caution

### Comment y accéder

Accédez au **Portefeuille de cautions et garanties** dans le menu de gauche.

Retrouvez la caution à mainlever.

Cliquez sur la caution pour accéder à la page **Détails de la caution**.

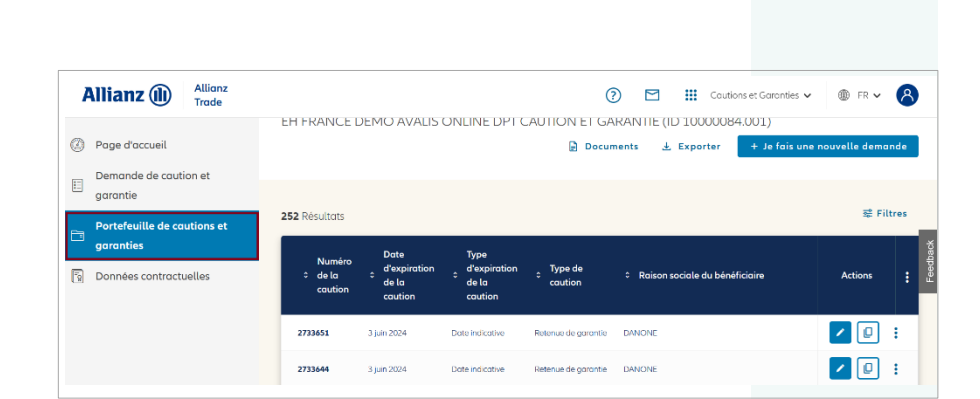

Utilisez les filtres pour affiner votre recherche.

#### Générer une attestation de mainlevée

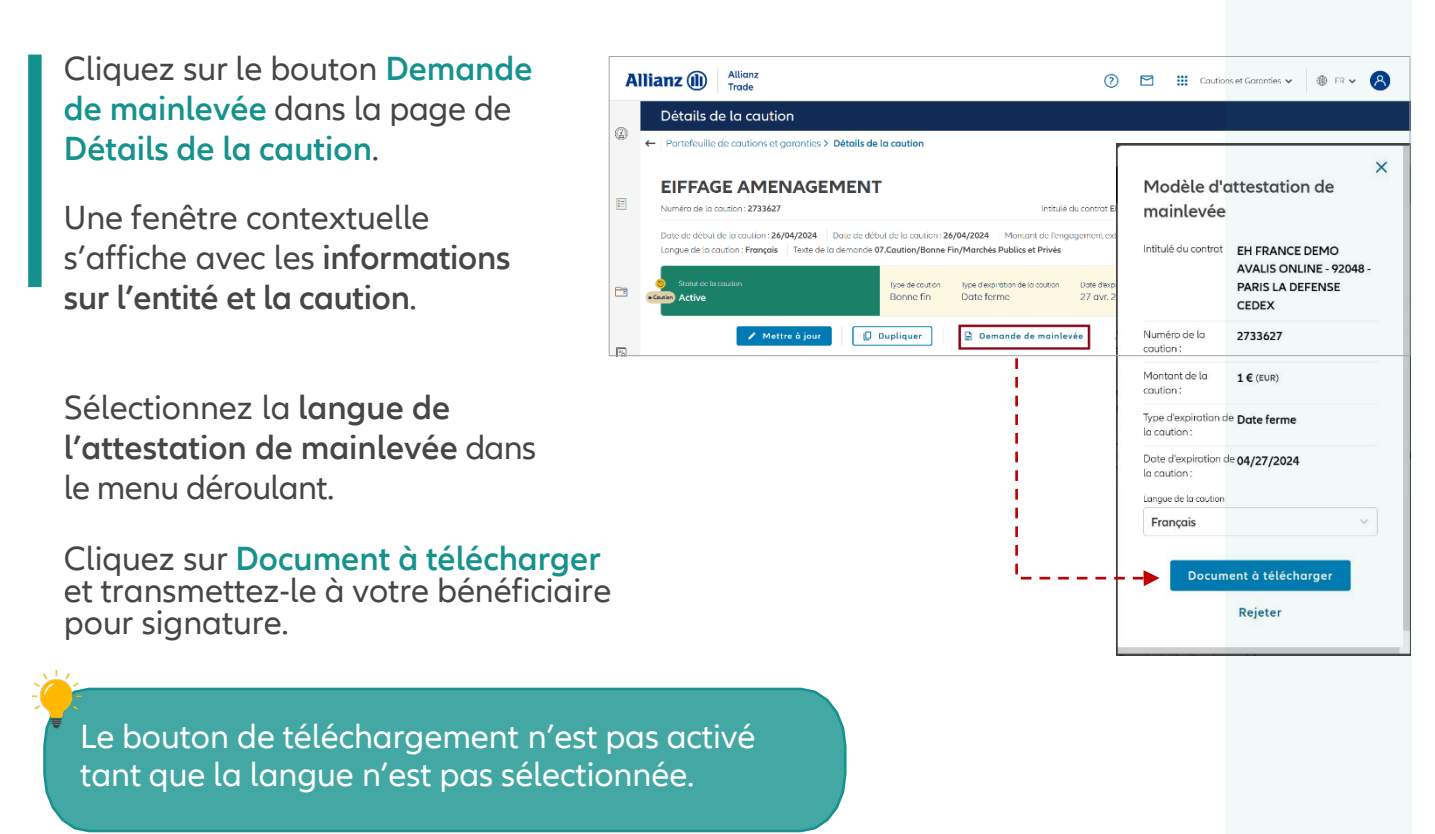

## Allianz Trade

## D Demander une mainlevée de caution

A

0

1

## Télécharger un document de mainlevée

Cliquez sur **Demande de main** levée – PV de réception dans la page de Détails de la caution.

Une fenêtre contextuelle s'affiche avec les informations sur l'entité et la caution.

Téléchargez le document à partir de votre ordinateur ou faites-le glisser.

Vous pouvez **saisir un commentaire** si besoin.

Cliquez sur **Envoyer** pour télécharger le document.

Puis validez en cliquant sur **Oui, continuer.** 

Un message confirmant le téléchargement et l'envoi de la demande apparaît.

Cliquez sur OK.

| lianz 🕕                       | Allianz                                                           |                                                    |                                                 |                                                  |                          | (?)                           |            |        | Cautions et Goranties | • ®         | FR 🖌 🔗                     |       |
|-------------------------------|-------------------------------------------------------------------|----------------------------------------------------|-------------------------------------------------|--------------------------------------------------|--------------------------|-------------------------------|------------|--------|-----------------------|-------------|----------------------------|-------|
| Détails                       | de la caution                                                     |                                                    |                                                 |                                                  |                          |                               |            |        |                       |             |                            |       |
| ← Portefeuil                  | lle de cautions et gan                                            | anties > Détails de la c                           | aution                                          |                                                  |                          |                               |            |        |                       |             |                            |       |
| EIFFA                         | GE AMEN                                                           | AGEMENT                                            |                                                 |                                                  |                          |                               |            |        |                       |             |                            |       |
| Numéro de la                  | a caution : 2733627                                               |                                                    |                                                 |                                                  | intitu                   | lê du contrat <b>EH I</b>     | FRANCE DI  | EMO AV | ALIS ONLINE - 92048   | PARIS LA DE | FENSE CEDEX                | dback |
| Date de déb<br>Langue de la   | ut de la caution : <b>26/04/</b><br>a caution : <b>Français</b> 1 | 2024 Date de début de<br>leste de la demande 07.Ca | e la caution : 26/04/20<br>aution/Bonne Fin/Man | 24 Montant de l'engage<br>chés Publics et Privés | iment externe d          | le la caution : 1 €           |            |        |                       |             |                            | Fee   |
| Stotut de<br>econtario Active | to caution                                                        |                                                    | Type de coution<br>Bonne fin                    | Type d'expiration de la caution<br>Date ferme    | Date d'expl<br>27 avr. 2 | iration de la caution<br>1024 |            |        |                       | Monton      | t de la caution<br>L€(EUR) |       |
|                               | · ·                                                               | Mettre à jour                                      | Dupliquer                                       | 📄 Demande de m                                   | nainlevée                | ± Demand                      | e de Main  | nlevée | - PV de reception     |             |                            |       |
| Dema                          | nde de mainles                                                    | vée - PV de récér                                  | ation                                           |                                                  | ×                        |                               |            |        |                       |             |                            |       |
| Informati                     | ions sur la caution                                               | vee - r v de recep                                 | , don                                           |                                                  |                          |                               |            | ij     |                       |             |                            |       |
| Intitulé du                   | controt EH FRANCE DEM                                             | O AVALIS ONLINE - 92048 -                          | PARIS LA DEFENSE CED                            | EX Numèro de la caution : 2                      | 2733627                  |                               |            |        |                       |             |                            |       |
| Informati                     | ion sur la mainlevée                                              | The despirator of the despirator                   | Date in the Date of                             |                                                  |                          |                               |            | 1      |                       |             |                            |       |
| Motif                         |                                                                   |                                                    | Documents<br>Talle maximum Quar                 | qu'à 20Mb par fichier).                          |                          |                               |            | ÷      |                       |             |                            |       |
| Motif                         |                                                                   | ~                                                  | Vous pouvez telecho                             | rger un matemum de 5 tichier                     | s.                       |                               |            |        |                       |             |                            |       |
| Comment                       | t                                                                 |                                                    | Faites glisser                                  | vos fichiers ici ou Port                         | outt                     | <b></b>                       |            |        |                       |             |                            |       |
| Rema                          | irques                                                            |                                                    |                                                 |                                                  |                          |                               |            |        |                       |             |                            |       |
|                               |                                                                   |                                                    |                                                 |                                                  |                          |                               |            |        |                       |             |                            |       |
|                               |                                                                   |                                                    |                                                 |                                                  |                          |                               |            |        |                       |             |                            |       |
|                               |                                                                   | _                                                  | _                                               |                                                  |                          |                               |            |        |                       |             |                            |       |
|                               |                                                                   | En                                                 | voyer                                           |                                                  |                          |                               |            |        |                       |             |                            |       |
|                               |                                                                   |                                                    | Jere.                                           |                                                  |                          |                               |            |        |                       |             |                            |       |
|                               |                                                                   |                                                    | _                                               |                                                  |                          |                               |            |        |                       |             |                            |       |
|                               |                                                                   |                                                    |                                                 |                                                  |                          |                               |            |        |                       |             | ×                          |       |
|                               |                                                                   |                                                    |                                                 |                                                  |                          |                               | -          |        |                       |             |                            |       |
|                               |                                                                   |                                                    |                                                 |                                                  |                          | (                             | i          | )      |                       |             |                            |       |
|                               |                                                                   |                                                    |                                                 |                                                  |                          |                               | C          |        |                       |             |                            |       |
|                               |                                                                   |                                                    |                                                 | Êtes                                             | -vous                    | sûr de                        | e vo       | ould   | oir téléc             | harg        | er                         |       |
|                               |                                                                   |                                                    |                                                 |                                                  | CE                       | e PV d                        | e ré       | ce     | ption?                |             |                            |       |
|                               |                                                                   |                                                    |                                                 |                                                  |                          | 0                             |            |        |                       |             |                            |       |
|                               |                                                                   |                                                    |                                                 |                                                  |                          | Oui                           | , con      | tinu   | er                    |             |                            |       |
|                               |                                                                   |                                                    |                                                 |                                                  |                          | No                            | n, re      | veni   | ir                    |             |                            |       |
|                               |                                                                   |                                                    |                                                 |                                                  |                          |                               |            |        |                       |             |                            |       |
|                               |                                                                   |                                                    |                                                 |                                                  |                          |                               |            |        |                       |             |                            |       |
|                               |                                                                   |                                                    | _                                               |                                                  |                          |                               |            |        |                       |             |                            |       |
|                               |                                                                   |                                                    |                                                 |                                                  |                          |                               |            |        |                       |             | ×                          |       |
|                               |                                                                   |                                                    |                                                 |                                                  |                          |                               | $\sim$     |        |                       |             |                            |       |
|                               |                                                                   |                                                    |                                                 |                                                  |                          | (                             |            | • )    |                       |             |                            |       |
|                               |                                                                   |                                                    |                                                 |                                                  |                          |                               | $\bigcirc$ |        |                       |             |                            |       |
|                               |                                                                   |                                                    |                                                 | Le P\                                            | / de r                   | écept                         | ion        | a b    | ien été               | trans       | smis.                      |       |
|                               |                                                                   |                                                    |                                                 | 17                                               | otre D\                  | V de réc                      | onti       |        | n átá tálá:           | bara        | 5                          |       |
|                               |                                                                   |                                                    |                                                 | V                                                | ouer                     | v ue iel                      | epu        | 011(   | ש כוכ נפופנ           | .nurge      |                            |       |
|                               |                                                                   |                                                    |                                                 |                                                  |                          |                               | ок         |        |                       |             |                            |       |
|                               |                                                                   |                                                    |                                                 |                                                  |                          |                               |            |        |                       |             |                            |       |
|                               |                                                                   |                                                    |                                                 |                                                  |                          |                               |            |        |                       |             |                            |       |
|                               |                                                                   |                                                    |                                                 |                                                  |                          |                               |            |        |                       |             |                            |       |
|                               |                                                                   |                                                    |                                                 |                                                  |                          |                               |            |        |                       |             |                            |       |

## Plus d'informations ?

Nos équipes Caution sont à votre écoute au **01 84 11 5<u>0 54</u> \_\_\_\_\_** 

ou par e-mail <u>cautionfrance@allianz-trade.com</u>

Allianz Trade est la marque désignant l'ensemble des services proposés par Euler Hermes.

Euler Hermes France - RCS Nanterre B 799 339 312 Sise 1, place des Saisons, 92048 Paris La Défense Cedex - Tél. + 33 1 84 11 50 50 Succursale française d'Euler Hermes SA - Entreprise d'assurance belge agréée sous le code 418 Siège social : avenue des Arts 56, 1000 Bruxelles, Belgique - Immatriculée au RPM Bruxelles sous le n° 0403 248 596

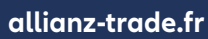

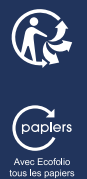